# TouchTone communications

BUSINESS VolP

# Web Portal User Guide

Easily set up new calling features, or make changes to existing ones through TouchTone's Business VoIP Web Portal.

### This guide covers:

- Accessing the Web Portal
- Setting up calling features (user level)
- Setting up calling features (admin level)
- Changing existing calling features

800.900.5474 business.support@touchtone.net www.touchtone.net

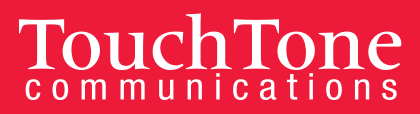

## **Table of Contents**

#### Web Portal Basics

| •          | Introduction                                  | 3 |
|------------|-----------------------------------------------|---|
| •          | Accessing the Web Portal                      | 3 |
| •          | Help Button                                   | 3 |
| •          | Site Navigation                               | 4 |
| Calling Fe | eatures (User Level)                          |   |
| •          | Voicemail / Voice Management                  | 4 |
|            | - Accessing voice management                  | 4 |
|            | - Initial voicemail login / changing password | 4 |
|            | - Accessing voicemail                         | 5 |
|            | - Voicemail control options                   | 5 |
|            | - Recording voicemail greetings               | 6 |
|            | - Recording name                              | 7 |
|            | - Voicemail to e-mail                         | 8 |

| • | Call Transfer     | 8 |
|---|-------------------|---|
| • | Find Me Follow Me | 9 |

#### **Admin Features**

| • | Auto Attendant                               | 11 |
|---|----------------------------------------------|----|
| • | Hunt Groups                                  | 12 |
| • | Music On Hold                                | 14 |
| • | Barge-In                                     | 15 |
| • | Changing Admin Passwords                     | 18 |
| • | Resetting Web Portal & Voicemail Passwords   | 19 |
| • | Adding/Editing Administrators                | 19 |
| • | Adding/Editing Departments                   | 20 |
| • | Assigning User to Department                 | 20 |
| • | Changing Assigned Name of Extension or Phone | 20 |

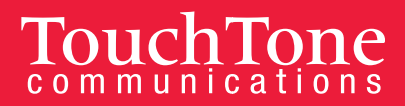

### Introduction

TouchTone provides its Business VoIP users with an easy-to-use Web-based portal to help manage both their service and calling features.

This guide was designed to help you better understand the Web Portal so that you can utilize all of the features and functionality that VoIP has to offer.

This guide covers popular calling features. If one of the features you are looking to configure is not included, please call Business Support at **1-800-900-5474**, and one of our representatives will be happy to assist you.

### Accessing the Web Portal

The Web Portal can be accessed from just about any web browser (Firefox, Internet Explorer, Chrome, and Safari).

Login

- 1. Enter the Business VoIP Web Portal URL into your Browser: businessvoip.touchtone.net.
- 2. A login screen will appear. Enter your username and password.

#### Your user username and password can be found in your Welcome Package Email.

Once logged in, you can set up new features or change settings for existing ones.

### **Help Button**

While logged in, you can access a comprehensive step-by-step help guide to help you navigate the Portal and your features. You can access this guide at any time by clicking on the **HELP** button located in the upper right hand side of your screen.

The information each **HELP** button provides differs from page to page and provides information specific to the page you are currently on. For example, if you wish to know more information about a certain feature, simply click on that feature and press the **HELP** button. You will be given more information about what the feature does, plus all the configurable options that the feature has.

| TouchTone            |                                                   | Help - Home                                    |
|----------------------|---------------------------------------------------|------------------------------------------------|
| Group > Users : a1de | emo                                               | Welcome Demo Admin [Logout]                    |
| Options:             | Profile                                           |                                                |
| Incoming Calls       | Basic                                             | Advanced                                       |
| Outgoing Calls       | Profile                                           | Assign Services                                |
| Call Control         | Display and configure profile information such as | Assign or unassign services and service packs. |
| Calling Plans        | your name, department and address.                | Call Application Policies                      |

### TouchTone communications

### Site Navigation (admin user level only)

The Web Portal is setup in a hierarchal fashion, with the Group Services at the initial home or group level, and the User Functions on the user level. You can determine which level you are at by looking in the upper left-hand corner of your portal screen (see figure below).

This figure shows the Account a1demo under the User level. To return to the Group level, simply click on "Group" in the upper left-hand corner, or "Home" in the upper right-hand corner of your screen.

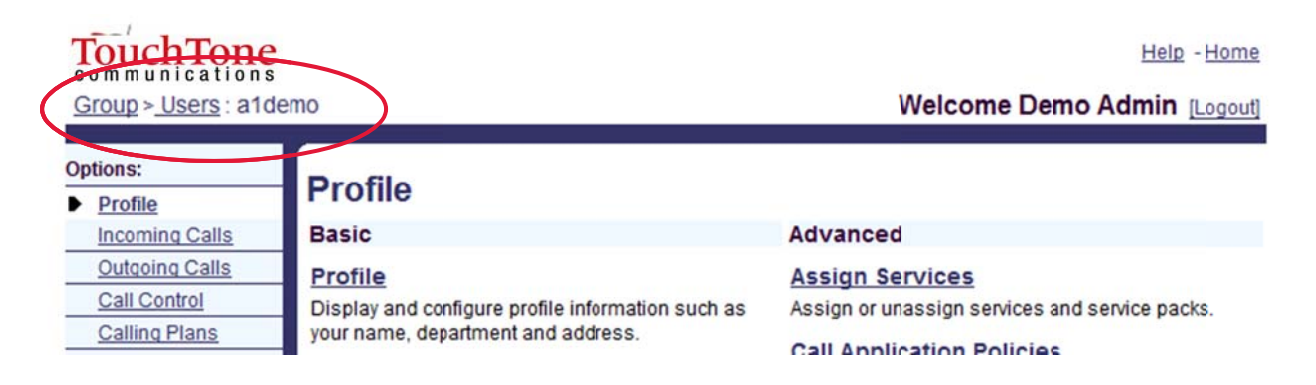

### **Calling Features – User Level**

#### Voicemail / Voice Management

Voice Management allows you to specify how you would like to handle your messages.

Voicemail Options:

- Send All Calls to Voicemail
- Send Busy Calls to Voicemail
- Send Unanswered Calls to Voicemail
- Send Calls while out of Primary Zone to Voicemail
- Send messages to your e-mail

Please note: When logging into your voicemail box for the first time, you will be prompted to change your password.

#### **Accessing Voice Management**

- 1. Log into the Business VoIP Web Portal.
- 2. Under Options (on the left-hand side), click Messaging.
- 3. Click Voice Management.
- 4. Choose how you would like to handle your messages.

#### Initial Voicemail Login / Changing Password

1. Access your Voicemail box (see Accessing Voicemail below).

#### TouchTone communications

| Options:                                                                                                    |                                                                                 |
|----------------------------------------------------------------------------------------------------|---------------------------------------------------------------------------------|
| Profile                                                                                                    | Messaging                                                                       |
| Incoming Calls                                                                                                    | Basic                                                                           |
| Outgong Calls                                                                                                    | Allases                                                                         |
| Call Control                                                                                                    | Directly access your voice messages from other pre-defined n                    |
| Calling Plans                                                                                                    | Distribution Lists                                                              |
| souther the second second seco | Distribution Lists                                                              |
| Messaging                                                                                                    | Create multiple distribution lists to use with voice messaging.                 |
| Service Scrints                                                                                                    | Greetings                                                                       |
| Utilities                                                                                                    | Load or modify your voice messaging greetings.                                  |
|                                                                                                    | Voice Management - On                                                           |
|                                                                                                    | Record messages for calls that are not answered within a spe<br>for busy calls. |
|                                                                                                    | Voice Portal                                                                    |
|                                                                                                    | Change voice portal options for the user.                                       |

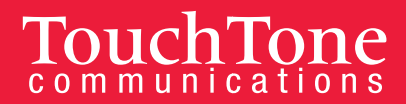

- BUSINESS VolP
- 2. Enter your Voicemail PIN followed by the **# key** (your PIN can be found in the Account Summary sent with your Welcome Package Email).
- 3. Enter a new Voicemail PIN at the prompt.
- 4. Re-enter your Voicemail PIN at the prompt.
- 5. Record your name at the prompt.
- 6. Press #.

#### **Accessing Voicemail**

#### From your Phone

- 1. Lift the handset.
- 2. Press the **Messages** button. The messages key (
- 3. Enter your VM password then # (your PIN can be found in your Account Summary).
- 4. See Voicemail Controls for additional options.

#### From an Outside Phone

- 1. Dial your phone number.
- 2. Press \* when you hear your message.
- 3. Enter your VM password then press # (your PIN can be found in your Account Summary).
- 4. See Voicemail Controls for additional options.

#### Voicemail Control Options (Voicemail Main Menu)

Once logged into your voicemail box you have several options.

- Press 1 to access voicemail box
  - Press 1 to play messages (see Play Message Options for additional selections)
     Press 9 to hear Additional Options
  - Press 2 to record Busy Greeting (see Recording Voicemail Greetings)
  - Press 3 to record No Answer Greeting (see Recording Voicemail Greetings)
- Press 3 to record your name.
- **Press 5** to **compose a message** (see Compose Message Options for additional selections)
- Press 8 to change Voicemail passcode
- Press 9 to exit
- Press # to repeat menu

#### Play Message Options

- Press 2 to play or repeat message; skip envelope
- **Press 4** to play previous message
- Press 5 to play message envelope
- Press 6 to play next message
- Press 7 to delete message
- **Press 9** to hear additional options (see Additional Options)
- Press \* to return to previous menu
- Press # to save message

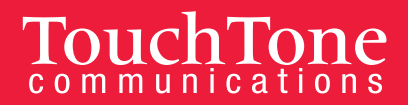

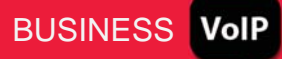

#### Additional Options

- Press 1 to reply to the message (see Reply to Message for additional options).
- Press 2 to forward message (see Forward Message for additional options).
- Press \* to return to previous menu
- **Press #** to repeat menu

#### Reply to Message

- **Press 1** to change current reply
- **Press 2** to listen to current reply
- Press 3 to send reply
- **Press 6** to set or clear urgent indicator
- Press 7 to set or clear confidential indicator
- Press \* to return to previous menu
- **Press #** to repeat menu

#### Forward Message

- Press 1 to change current introduction
- **Press 2** listen to current introduction
- **Press 3** to send message to specific group members
- Press 4 send message to entire group
- Press 5 send message to distribution list
- Press 6 set or clear urgent indicator
- Press \* return to previous menu
- Press # repeat menu

#### Compose Message Options

- Press 7 to delete all messages
- Press \* to go to Comm Pilot Voice portal

Press # repeat menu.

#### **Recording Voicemail Greetings**

You can record your voicemail greetings using your phone, or upload an audio or multi-media video file via the Web Portal. You can choose to set up a Busy Greeting, No Answer Greeting, and Alternate to No Answer Greeting. It is not necessary to record a customized Busy No Answer or Alternate to No Answer greeting.

To manage Greetings from the Web Portal,

- 1. Log into the Business Web Portal.
- 2. Under Options (located on the left-hand side), click on Messaging.
- 3. Under Messaging, choose Greetings.

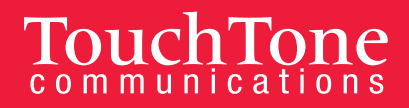

- 4. From here, you can choose to set up a Busy Greeting, No Answer Greeting, and Alternate to No Answer Greeting by uploading an audio or multi-media video file.
- 5. Once you have uploaded your file(s), click OK or Apply to save changes.

#### To manage Greetings from your Phone,

Setting up voicemail can be different depending on what model VoIP phone you have. For additional information please refer to your phone model's <u>User Guide.</u>

On most phones, to set up voice mail, press the Messages button ( ()) and follow the voice instructions.

#### Record No Answer Greeting (from your VoIP phone)

- 1. Access your voicemail from your VoIP phone.
- 2. Press 1 for mailbox options.
- 3. **Press 3** to record your No Answer Greeting.
- 4. Follow the prompts for recording, reviewing and accepting the recording.

#### Record No Answer Greeting (from an outside phone)

- 1. Dial your phone number.
- 2. **Press** \* when you hear your message.
- 3. Enter your VM password then press #.

#### Record No Answer Greeting (from the Portal)

- 1. Log into the Business Web Portal.
- 2. Under **Options** (located on the left-hand side), click on **Messaging.**
- 3. Under Messaging, choose Greetings.
- 4. Under No Answer Greeting, click on Browse to upload your greeting.

#### **Recording Name**

#### Via the Web Portal

In the Voice Portal you can set a Personalized Name (upload an audio file to use as your name for Auto Attendant and Voice Messaging) as well as set up your Voice Portal auto-login.

- 1. Log into the Business Web Portal.
- 2. Under Options (located on the left-hand side), click on Messaging.
- 3. Under Messaging, choose Voice Portal.
- 4. To upload file, click on Browse. Search for the file you wish to upload and click Open.
- 5. If you would like to use this file as your Auto-Login to your Voice Portal, click the corresponding check box.
- 6. To save changes, click **OK** or **Apply**.

#### Via your Phone

- 1. Access your Voicemail box.
- 2. Press 3.
- 3. Follow the message prompts.

BUSINESS

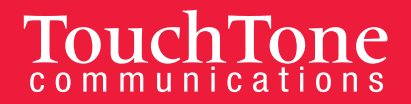

#### Voicemail to Email

To send a copy of your voicemails to an email address:

- 1. Log into the Business VoIP Web Portal.
- 2. Select Messaging from the Options, and then click Voice Management.
- 3. Towards the bottom of the page, in the "Additionally..." section, click on the check box "E-mail a carbon copy of the message to \_\_\_\_\_\_" and enter your email address in the box.
- 4. Click **Apply** or **OK**.

To send your voicemail to an email address without storing a copy on your IP Phone:

- 1. Log in to the Business VoIP Web Portal.
- 2. Select Messaging from the Options, and then click Voice Management.
- 3. Towards the middle of the page, in the "When a message arrives..." section, click the radio button "Forward it to this e-mail address:" and enter your email address in the box.
- 4. Click **Apply** or **OK**.

#### Call Transfer (Attended, Blind & Transfer to Voicemail)

The Call Transfer feature allows you to transfer calls to another telephone number (landline or cell phone), extension, or voicemail.

You can choose from three options:

- Attended
- Blind
- Transfer to Voicemail

#### **Attended Transfer**

- 1. During a conversation, press the **Transfer (xfer)** soft key. The call is placed on hold and you will hear a dial tone.
- 2. **Dial the number to which you want to transfer the call.** Wait for the party to answer so you can announce the transfer.
- 3. If the called party is available, press the Transfer (xfer) soft key again to complete the transfer.
- 4. If the called party is unavailable, you can hang up and press the blinking line key of the original call to cancel the transfer and return to the holding party.

#### **Blind Transfer**

- 1. During a conversation, press the **Blind Transfer (bxfer)** soft key.
- 2. The LCD will then display Enter Blind Transfer Target. Dial the number to which you want to transfer the call to.
- 3. Hit dial and the call will immediately transfer.

#### Transferring a Call Directly to Voicemail

1. During a conversation, press the Transfer (xfer) soft key and dial \*55. When prompted, enter the 4-digit extension and press #.

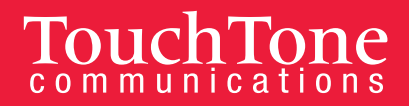

#### Find Me Follow Me (Mobile Office)

With Find Me Follow Me, your calls follow you wherever you go. Receive calls from any phone as if you were in the office. Three options are available: Sequential, Simultaneous and Forward.

#### Sequential Ring

This features allows you to ring multiple phones sequentially when calls are received.

#### To enable Sequential Ring:

- 1. Log into the Business VoIP Web Portal.
- 2. Click the Incoming Calls link located on the left hand side.
- 3. Click Sequential Ring.
- 4. Click the **Add** button.
- 5. Enter a Description and click the OK.
- 6. Click the **Use Sequential Ring** radio button.
- 7. Select a Schedule, if needed (default is "Every Day All Day".)
- 8. Click OK.
- 9. Enter the phone numbers that you want to ring.
- 10. Leave the rest of the options as defaults.
- 11. Click Apply, and then OK.

#### To disable Sequential Ring:

- 1. Log into the Business VoIP Web Portal.
- 2. Click the **Incoming Calls** link on the left hand side.
- 3. Click Sequential Ring.
- 4. Uncheck the box for **Active**.
- 5. Click **Apply** and then **OK**.

#### **Simultaneous Ring**

This feature allows you to ring multiple phones simultaneously when calls are received.

To enable Simultaneous Ring Personal:

- 1. Log into the Business VoIP Web Portal.
- 2. Click the **Incoming Calls** link located on the left hand side.
- 3. Click Simultaneous Ring Personal.
- 4. Click the **Add** button.
- 5. Enter a Description and click on OK.
- 6. Click **On** radio button.
- 7. Enter the phone numbers that you want to ring simultaneously with your VoIP phone.
- 8. Leave the rest of the options as defaults.

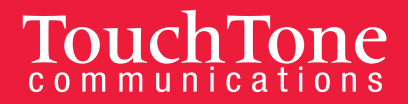

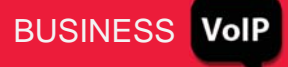

9. Click **Apply**, and then **OK**.

To disable Simultaneous Ring Personal:

- 1. Log into the Business VoIP Web Portal.
- 2. Click the **Incoming Calls** link on the left hand side.
- 3. Click Simultaneous Ring Personal.
- 4. Click the **Off** radio button.
- 5. Click **Apply**, and then **OK**.

#### Forwarding

Use this feature to forward all incoming calls to an extension or outside number. When someone dials your extension, the forwarded extension or number will then receive the call. You can forward calls to a VoIP or non-VoIP phone/number. Forwarding is controlled from the Web Portal, allowing you to forward your calls from any Browser while away from your desk.

#### To forward a line:

- 1. Log into the Business VoIP Web Portal.
- 2. Click the **Incoming Calls** link on the left hand side.
- 3. Select call forwarding type. There are three types to choose from.
  - **Call Forwarding Always:** Automatically forward all your incoming calls to a different phone number.
  - **Call Forwarding No Answer:** Automatically forward your calls to a different phone number when you do not answer your phone after a certain number of rings.
  - **Call Forwarding Not Reachable:** Automatically forward your calls to a different phone number when your phone is unreachable (offline).
- 4. Click the **On** radio button next to the call forwarding type you would like to enable.
- 5. Next to Calls Forward to phone number / SIP-URI, enter the phone number to which you want to forward your calls.
- 6. Click **Apply**, and then **OK**.

#### To disable forwarding:

- 1. Log into the Business VoIP Web Portal.
- 2. Click the **Incoming Calls** link on the left hand side.
- 3. Select the call forwarding type you want to disable.
- 4. Click the **Off** radio button.
- 5. Click **Apply**, and then **OK**.

**NOTE:** If voicemail is enabled on your IP phone, unanswered calls will be sent to your voicemail box after the no-answer duration is met.

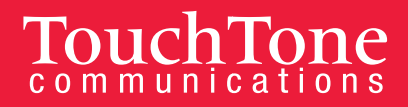

### **Calling Features – Admin Level**

You must be an account administrator in order to make changes to the following features.

#### **Auto Attendants**

The Auto Attendant feature allows you to automatically greet callers and direct them to the right person by simply pressing a button (for example: For Sales, press 1; For Support, press 2).

If at any time an incoming call to your main line is not answered, the call will be sent to your auto attendant greeting. There are several options you can choose from:

- Extension dialing (e.g. "If you know your party's extension you may dial it at any time.")
- Dial by name directory (e.g. "For our dial by name directory, please press 1".)
- Transfer to an extension or a hunt group (e.g. "Press 1 for sales, and 2 for billing;" or "Press 1 for Bob Smith, press 2 for Susan Love.")
- Repeat the menu (e.g. "If you'd like to hear these options again, please press 9.")

You can configure as many options as you would like, using the 0-9 keys. If you'd like to discuss setup options, please call our Business Support Department.

#### To Record Your Auto Attendant Greeting From Your Phone:

- 1. Press the Voicemail key. When prompted, press the \*key to access another mailbox.
- 2. Enter your Voice Portal Extension.
- 3. Enter your Voice Portal Password, followed by the # key.
- 4. **Press 1** to record or change the Business Hours Greeting. You do not need to record an After Hours Greeting.
- 5. Listen to the new greeting and accept if satisfied.

#### To Upload a Pre-Recorded Greeting:

- 1. Log into the Business VoIP Web Portal using your admin credentials.
- 2. Form the Group level, under **Options**, click on **Services**.
- 3. Click on Auto Attendant. (See Figure 1A)
- 4. Find the Auto Attendant you wish to upload a pre-recorded greeting to and click Edit. (You can only add greetings to already existing Auto Attendants. If you do not see an Auto Attendant listed, it means one has not been setup for you. Please call Business Support to add a new Auto Attendant.)
- 5. Click **Profile.** (See Figure 1B)

| Group                                          |                                                                                                    |                       | w                   |                                                                                                    |                                      |
|------------------------------------------------|----------------------------------------------------------------------------------------------------|-----------------------|---------------------|----------------------------------------------------------------------------------------------------|--------------------------------------|
| Options:<br>Profile<br>Resources               | Services<br>Basic                                                                                                    | Advan                 | ned                 |                                                                                                    |                                      |
| Services     Sell Contex     Contex     Contex | Auto Attendant Serves as an automated receptionist that answers the phone and                                                                                           | Broad<br>Extends      | Options:<br>Profile | Profile                                                                                                    |                                      |
| <u>Utilities</u>                               | provides a personalized message to callers. Jailers have the option<br>to connect to the operator, dial by name or extension, or connect to<br>configurable extensions. | specifie<br>your prir | Incoming Calls      | Basic                                                                                                    | Advanced                             |
|                                                | Call Park<br>Enable users to cark a call against their call tark group and set call                                                                                     | Enable<br>number      | •                   | Display and configure profile information and menu settings for this<br>auto attendant.                                    | Select Call Control.                 |
|                                                | park attributes.                                                                                                    | Instan                |                     | Addresses                                                                                                    | Call Policies<br>Configure user Call |
|                                                | Enable users to answer any ringing line in their call pickup group.                                                                                                    | thesam                |                     | Display and configure information such as phone number,<br>extension, and identity/device profile for this auto attendant. |                                      |
|                                                |                                                                                                    |                       |                     | Password                                                                                                    |                                      |

6. Click on the Hours you would like to upload your greeting for (**choose either Business Hours Menu OR After Hours Menu**). (See Figure 1C)

1 .....

- 7. Then click **Personal Greeting.** (See Figure 1D)
- 8. Click **Browse** and **upload** your file.
- 9. Click OK.

| 9. Click OK.                                                                                                    | communications<br>Service Provider >, Widge                                                                                                    | ets Incorp > <u>Auto Attendant</u> : Wid                                                                                                    | gets Main                                                                                                    |                                              |
|----------------------------------------------------------------------------------------------------|----------------------------------------------------------------------------------------------------|----------------------------------------------------------------------------------------------------|----------------------------------------------------------------------------------------------------|----------------------------------------------|
| ommunications<br>ervice Provider >, Widgets Incoro -> <u>Auto Attendant</u> : Widgets Main                                                                                                    | Options:<br>Prcfile                                                                                                    | Business Hours Mer<br>Configure the automated receptionist<br>OK Cancel                                                                                                    | ገ <b>ሀ</b><br>greeting prompt and dialing menu                                                                                            | to be used during businese                   |
| Auto Attendant Modify         Profile         Incoming Calls         OK       Delete         Auto Attendant ID: nationstarmortgage-aa         * Name:         Modify an existing auto attendant.         OK       Delete         Auto Attendant ID: nationstarmortgage-aa         * Name:       Moin Line         * Calling Line ID Last Name:       Line         Department:       Nore Image:         Nume:       Nore Image:         Business:       Hours:         Business:       Hours:         OK       Delete         OK       Delete         Cancel       OK | rring<br>Change User ID (Also saves current screen of<br>* Calling Line ID First Name: Main<br>Language: English ▼<br>Holiday Schedue: None ▼<br>After Hours Menu<br>(Also saves current scrifter data)<br>ame + FirstName and FirstName + LastName | Business Hours Greeting:<br>C Default Greeting<br>Personal Greeting<br>Load personal greeting:<br>C Enable frst-level exter<br>Key Description<br>0 group operator<br>1 dial by extension<br>2 dial by name<br>3<br>4<br>5<br>6 | Browse_ No file selected.<br>sion dialing<br>Action<br>Transfer to operator<br>Extension dialing<br>Name dialing<br>—<br>—<br>—<br>—<br>— | Phone Num<br>V<br>V<br>V<br>V<br>V<br>V<br>V |

#### **Example Auto Attendant Scripts**

#### Main Menu Script:

Thank you for calling, [Business Name]. Please listen carefully to the following menu. If you know your party's extension you may dial it at any time. For a dial by name directory press the star key, or, press 0 to be connected to the operator.

Press 1 to speak with [Employee or Department Name]

Press 2 to speak with [Employee or Department Name]

#### After Hours Script:

Thank you for calling the [Business Name]. Our normal hours of operation are Monday – Friday from 9:00 am - 5:00 pm eastern standard time. If this is an emergency, you may reach our After Hours Support Team at 1-800-555-5555. Otherwise, please leave us a detailed message and we will return your call during business hours. You may also visit us online at <u>www.site.com</u>.

#### **Hunt Groups**

Hunt groups provide a way for calls to reach a number of users in your group using different call distribution options.

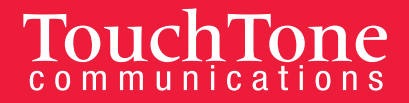

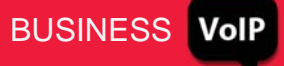

#### To use the hunt group feature:

- 1. Log into the Business VoIP Web Portal.
- 2. In the Group level, click **Services**.
- 3. Click Hunt Group.
- 4. Choose the hunt group you wish to edit by clicking on the name.
- 5. Click **Profile**. You should see a screen like below:

| Hunt Group ID             | : deno_hg                            | Change User ID (Also saves r  | ourrent screen data) |
|---------------------------|--------------------------------------|-------------------------------|----------------------|
| * Name                    | Hunt Group1                          |                               |                      |
| Calling Line ID Last Name | Gnup1                                | * Calling Line ID First Name: | Hunt                 |
| Department                | None -                               | Language:                     | English •            |
| Time Zone                 | (GvT-04:00) (US) Eastern Time        | •                             |                      |
| V                         | Allow Call Waiting on agents         |                               |                      |
| Group Policy              | 🔿 Circular 🔿 Regular 🖲 Simultan      | eous 🔘 Uniform 🔘 Weighted C   | all Distribution     |
| No Answer Settings        |                                      |                               |                      |
| 🖾 Skip to nex             | t ageit after 5 * Rings              |                               |                      |
| E Forward ca              | Il after waiting 0 seconds           |                               |                      |
| Calls Forward to:         |                                      |                               |                      |
| Not Reachable Settings -  |                                      |                               |                      |
| Enable Ca                 | I Forvarding Not Reachable           |                               |                      |
| Calls Forward to:         |                                      |                               |                      |
|                           | Group busy when all available agents | s are not reachable           |                      |
| Make Hunt                 |                                      |                               |                      |

- 6. You can configure the following options:
  - Name: Enter a unique name.
  - Name for Caller ID: You can specify a first and last name for the calling line's identity (ID). This name will appear on the caller ID display of any phones configured to ring into this hunt group.
  - Department: Use the drop-down to select a department or keep it as 'none'.
  - **Time Zone:** You can choose a time zone for your hunt group(s).
  - **Ring All (allow call waiting for agents/operators):** When unchecked, the hunt group will see if the operator is on the phone. If the operator is on the phone, it will bypass that operator and go to the next designated operator in that hunt group.
  - Group Policy: You can choose one of the following hunt group distribution policies:
    - Circular: Incoming calls come in the order appeared in the hunt group list at the bottom of page. Once a call is answered the next incoming call picks up where the last call left off and circles around.
    - Regular: Incoming calls hunt through agents in the order they appear in the list, starting from the top each time.
    - Simultaneous: Incoming calls alert all agents at the same time. The first agent to answer handles the call.
    - Uniform: Incoming calls hunt through all agents in order, starting with the agent who has been idle the longest and ending with the agent who most recently answered a call.

- Weighted Call Distribution: Incoming calls are assigned to idle agents based on percentages you assign on the Hunt Group's Profile – Weighted Call Distribution page.
- **No Answer Settings:** This option sets how the service behaves if a user doesn't answer the call.
  - Check "Skip" to skip to the next agent after a call goes unanswered after a specified number of rings.
  - Check "Forward Call" to forward calls to a specific number if a call goes unanswered in the time specified. Enter the Forward To number in the "Calls Forward To" text box.
  - "Next" assign users to the hunt group by clicking the search button and adding them to the Available user's column. Use the Move Up and the Move Down buttons to re-arrange the order for circular and regular call policies.
- 7. Hit OK to save.

#### To add users

- 1. Select the **Search** button on the right hand side of the page.
- 2. This will populate all of the users on your account that are available to be added to the Hunt Group.
- 3. Select the users you wish to add to your Hunt Group from the Available Users List and click Add. These users will now appear in the Assigned Users list.
- 4. You can rearrange the order of the users on your list by highlighting the users name in the Assigned Users list and clicking the Move Up or Move Down buttons. **Once you are satisfied with your configurations, click OK.**

#### **Music On Hold**

The Music On Hold feature allows callers to hear music or an audio file when a call is placed on hold or parked.

- 1. Log into the Business VoIP Web Portal.
- 2. At the group level, go to Services.
- 3. Click Music/Video on Hold Modify.
- To edit the group level music on hold, click Group or Edit.
- 5. You will be brought to the following screen:
- 6. To enable **Music on Hold**, click the first checkbox (default checked.)
- 7. To enable **Music During Park**, click the second check box (default checked.)
- 8. To enable **Music During Busy Camp On**, click the third check box.

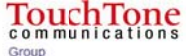

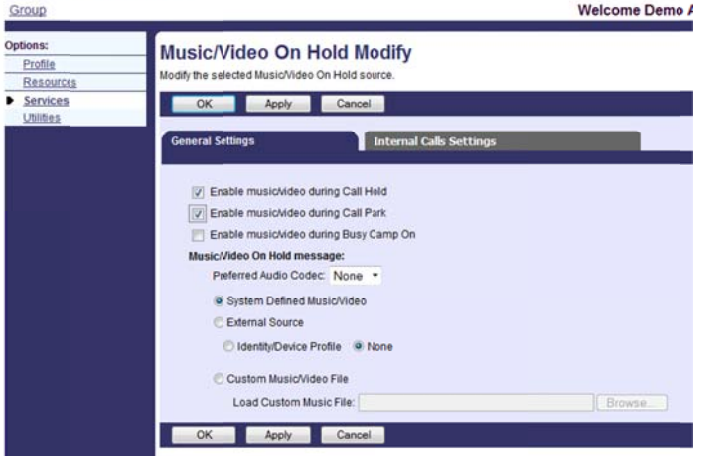

BUSINESS

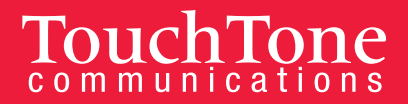

- 9. Type of music can be defined by one of three ways:
  - a. System Defined Music/Video: Default music that comes with your phone system.
  - b. **External Source:** Music from a separate device on or off your network. If you wish to setup external Music on Hold, please contact Business Support for assistance.
  - c. **Custom Music/Video File:** If you wish to add your own music, you may upload an audio file in the following formats:
    - CCITT u-Law or A-Law
    - 8.000 kHz
    - 8 bit Mono
    - .WAV file Type
    - Under 5 MB in size
- 10. To apply changes, click **OK** or **Apply**.

#### **Barge-In (Established Call)**

You can configure the Barge-In feature two ways:

- Barge-In Exempt
- Directed Call Pick with Barge-In.

Barge-in Exempt allows you to block barge-in attempts from other users with Directed Call Pickup with Barge-in.

Directed Call Pickup with Barge-in allows you to dial a feature access code followed by an extension to pick up or barge-in on a call to another group member. If the call has not been answered, then it is picked up. If the call has been answered, then barge-in occurs. A barge-in results in a three-way call being created between you, the group member being barged-in on, and the other party the group member is connected to. You are the controller of the barge-in three-way call. Silent Monitoring is the ability for supervisor to listen into calls being handled by their agents. Silent Monitoring can be configured to play a tone to allow agents to know they are being monitored.

#### To Enable and Disable Barge-In Exempt

#### From the Web Portal

- 1. Log into the Business VoIP Web Portal using your admin credentials. Please Note: You can only change the settings for Barge-In Exempt as an administrator.
- 2. Under Options (on the left-hand side), click on Profile. (see Figure 2A)
- 3. Click Users. (see Figure 2A)

| Options:         | Duckla                                                     |                                         |
|------------------|------------------------------------------------------------|-----------------------------------------|
| Profile          | Profile                                                    |                                         |
| Resources        | Basic                                                      | Advanced                                |
| Services         | Users 🗲                                                    | Call Processing Policies                |
| Call Center      | Add, modify, or remove users.                              | Configure group-level Call Processin    |
| Calling Plan     | Profile                                                    | Communication Barring Auth              |
| <u>Utilities</u> | View or modify your group profile information.             | Configure group-level Communicatio      |
|                  | Change Password                                            | Dial Plan Policy                        |
|                  | Change your password.                                      | Configure group-level Dial Plan Policy  |
|                  | Administrators                                             | Virtual On-Net Enterprise Ext           |
|                  | Add, modify, or remove group administrators and department | Create and manage Virtual On-Net U      |
|                  | administrators.                                            | Dialable Caller ID                      |
|                  | Departments                                                | Automatically prepend digits to the inc |
|                  | Add, modify, or remove departments in your group.          | so the caller ID is presented in dialab |
|                  | Schedules                                                  |                                         |
|                  | Add, modify, or remove schedules.                          |                                         |

- 4. **Click the Search button** to retrieve all Users in your Group, or search by specific criteria (last name, first name, phone number, email address, or trunk group).
- 5. Select the User whose call you would like to barge in on.
- 6. Click on Call Control from the menu on the left-hand side. (see Figure 2B)
- 7. Click on the first item: Barge-In Exempt on or off. (see Figure 2B)

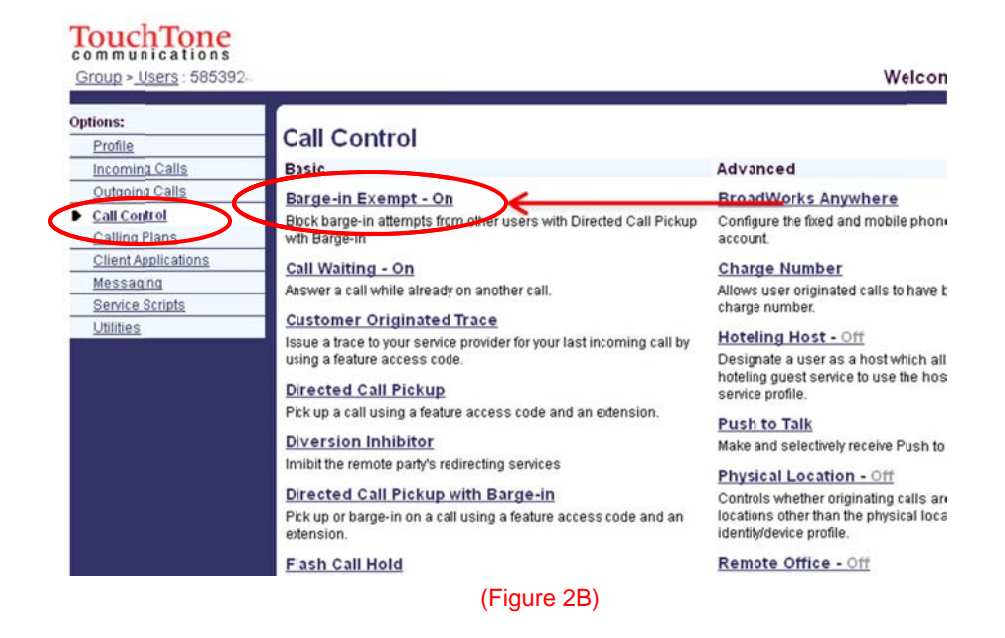

8. Select either On or Off (Barge-in Exempt: On or Off). The default for this service is On.

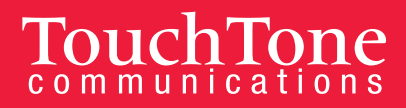

Barge-In Exempt On: When this service is on, others within your group cannot interrupt your calls with the Directed Call Pickup with Barge-In.

Barge-In Exempt Off: When this service is turned off, others within your group can join or pickup your calls with the Directed Call Pickup with Barge-In service.

| 9. | Click <b>Apply</b> or <b>OK</b> to save changes. |
|----|--------------------------------------------------|
|----|--------------------------------------------------|

| OK | Apply | Cancel |  |
|----|-------|--------|--|
|----|-------|--------|--|

#### From Your Phone

To barge in on a call, dial \*33 and the extension you would like to barge in on.

#### To Enable and Disable Directed Call Pick Up with Barge-In.

#### From the Web Portal

- 1. Log into the Business VoIP Web Portal using your admin credentials. Please Note: You can only change the settings for Barge-In Exempt as an administrator.
- 2. Under Options (on the left-hand side), **click on Profile.** (see Figure 2A)
- 3. Click Users. (see Figure 2A)
- 4. Click the Search button to retrieve all Users in your Group, or search by specific criteria (last name, first name, phone number, email address, or trunk group).
- 5. Select the User whose call you would like to barge in on.
- 6. Click on **Call Control** from the menu on the left-hand side. (see Figure 2C)
- 7. Click on Directed Call Pickup with Barge-In. (see Figure 2C)

| Options:            |                                                                       |                                                                               |
|---------------------|-----------------------------------------------------------------------|-------------------------------------------------------------------------------|
| Profile             | Call Control                                                          |                                                                               |
| Incoming Calls      | Basic                                                                 | Advanced                                                                      |
| Outgoing Calls      | Barge-in Exempt - On                                                  | BroadWorks Anywhere                                                           |
| Call Control        | Block barge-in attempts from other users with Directed Call Pickup    | Configure the fixed and mobile phot                                           |
| Calling Plans       | with Barge-in                                                         | account.                                                                      |
| Client Applications | Call Waiting - On                                                     | Charge Number                                                                 |
| Messaging           | Answer a call while already on another call.                          | Allows user originated calls to have                                          |
| Service Scripts     |                                                                       | charge number.                                                                |
| Utilities           | Customer Originated Irace                                             | Hoteling Host - Off                                                           |
|                     | Issue a trace to your service provider for your last incoming call by | Designate a user as a host which a                                            |
|                     | using a realure access code.                                          | hoteling quest service to use the ho                                          |
|                     | Directed Call Pickup                                                  | service profile.                                                              |
|                     | Pick up a call using a feature access code and an extension.          | Push to Talk                                                                  |
|                     | Diversion Inhibitor                                                   | Make and selectively receive Push to                                          |
|                     | Inhibit the remote party's redirecting services                       | Divisional Lanastian Off                                                      |
|                     | Directed Call Rickup with Barde-in                                    | Physical Location - Off                                                       |
|                     | Picture or barge-in on a call using a feature across rode and an      | Controls whother originating calls a<br>locations other than the physical loc |
|                     | extension.                                                            | identity/device profile.                                                      |

(Figure 2C)

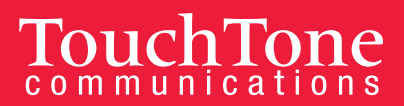

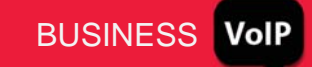

- 8. Enable or disable Barge-in Warning Tone. To enable Barge-in Warning Tone, click On; to disable it, click Off. *Note: When the Warning Tone is enabled, the caller hears a tone before you barge-in on a call.*
- 9. Click Apply or OK to save changes.

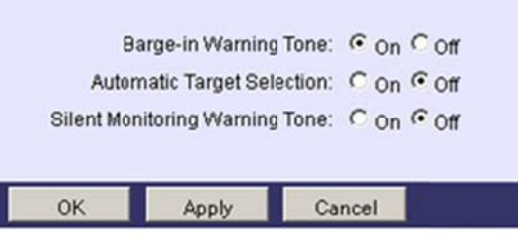

#### From Your Phone

To barge in on a call, dial \*33 and the extension you would like to barge in on.

### **Additional Admin Features**

As an Administrator, you have the ability to edit settings and passwords for all of the user accounts in your group (if you are an administrator of a department, you will only be able to edit user settings for your department). You also have access to additional user control settings that individual users do not have.

These include:

- Changing admin passwords
- Adding and editing administrators
- Adding and editing departments
- Assigning a user to a department
- Changing an assigned name of an extension or phone

#### **Changing Admin Passwords**

#### To change your admin password:

- 1. Log into the Business VoIP Web Portal using your admin credentials.
- 2. In the Welcome Screen click on **Change Passwords**.

| TouchTone             |                                                                                  | Help - Home                                                                                               |
|-----------------------|----------------------------------------------------------------------------------|----------------------------------------------------------------------------------------------------|
| Group                 |                                                                                  | Welcome Demo Admin [Logout]                                                                               |
| Options:              | Profile                                                                          |                                                                                                    |
| Profile     Resources | Basic                                                                            | Advanced                                                                                                  |
| Services<br>Utilities | Users<br>Add, modify, or remove users.                                           | Call Processing Policies<br>Configure group-level Call Processing Policies                                |
|                       | Profile<br>View or modify your group profile information.                        | Communication Barring Auth Codes<br>Configure group-level Communication Barring<br>Authorization codes.   |
|                       | Change your password.  Administrators  Add modify or remove group administrators | Dial Plan Policy<br>Configure group-level Dial Plan Policy<br><u>Virtual On-Net Enterprise Extensions</u> |

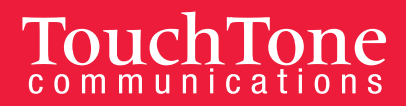

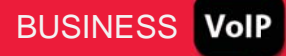

- 3. Type in your current password, then the new password twice.
- 4. Hit **Apply** or **OK** to save changes.

#### **Resetting Web Portal and Voicemail Passwords**

#### To change the name assigned to a phone, including their calling line ID:

- 1. Log into the Business VoIP Web Portal using your admin credentials.
- 2. At the Group level click **Users**.
- 3. Click the Search button to populate all Users in your Group, or search by specific criteria (last name, first name, phone number, email address, or trunk group).
- 4. Choose the user you wish to edit by **clicking on their name**, **or** click the **edit** button next to their name.
- 5. Click **Passwords**.
  - a. To reset the user's web portal password:
    - Select Set Web Access Password, type in the new password, and select Apply or OK.
  - b. To reset the user's voicemail portal password (standard voicemail access):
    - Select Set Portal Password, type in the new password, and select Apply or OK.

#### **Adding/Editing Administrators**

As an Administrator, you are able to add and edit Administrator Accounts, as well as issue special privileges. There is no limit to the amount of administrators you can have. You can manage these settings through your Web Portal.

#### To add administrators:

- 1. Log into the Business VoIP Web Portal using your admin credentials.
- 2. At the Group level, click Administrators.

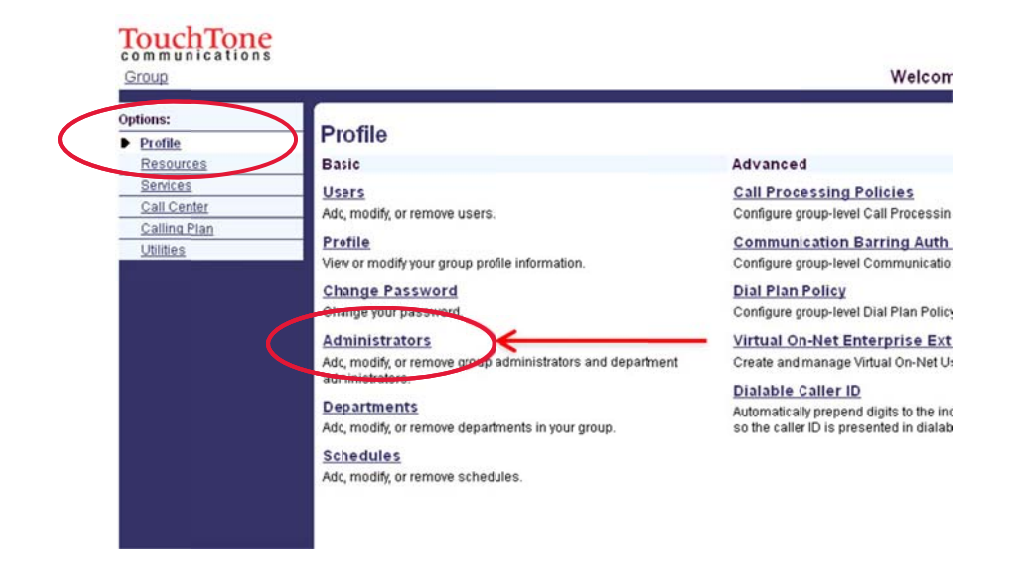

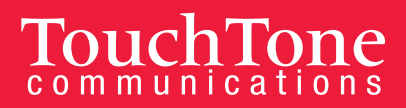

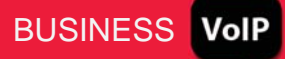

- 3. To add an administrator, click on the Add.
- 4. To edit an administrator, click on the administrator's name.
- 5. To add or edit an administrator, you will need to populate the following:
  - Administrator ID: Used for the newly created administrator to login into the portal.
  - Name: First and last name
  - **Password:** Current and new password
  - Administrator Type: Either Group or Department access. You can specify which department you wish to assign the administrator to.
- 6. Click **OK** to save the changes.

#### **Adding/Editing Departments**

You can create departments within the Portal to help organize your company and how it functions. For example, you can assign different music on hold for each department, or to limit the scope of extensions and name dialing in the Auto Attendant.

#### To create a department:

- 1. Log into the Business VoIP Web Portal using your admin credentials.
- 2. At the group level, click **Departments**.
- 3. Click **Add** to create a department. To edit an already configured department, click on the Department name.
- 4. Type in the **Department Name** and use the dropdown if you wish to have it be a subsidiary of another department.
- 5. Click OK.

#### Assigning a User to a Department

#### To assign a user to a department:

- 1. Log into the Business VoIP Web Portal using your admin credentials.
- 2. At the Group level click **Users**.
- 3. Click the Search button to populate all Users in your Group, or search by specific criteria (last name, first name, phone number, email address, or trunk group).
- 4. Choose the user you wish to edit by clicking on their name, or the **Edit** button next to their name.
- 5. Click Profile.
- 6. Click on the **Department** drop down menu and **select the department** you wish to assign the user to.
- 7. Click **OK** or **Apply**.

#### Changing an Assigned Name of an Extension or Phone

As an administrator, you can control the names assigned to each of your VoIP phones. The names assigned to each phone will display as the assigned caller ID when placing internal phone calls.

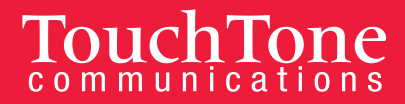

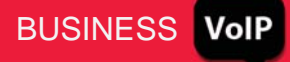

To change or update a name assignment:

- 1. Log into the Business VoIP Web Portal using your admin credentials.
- 2. At the Group Level click **Users**.
- 3. Click the Search button to populate all Users in your Group, or search by specific criteria (last name, first name, phone number, email address, or trunk group).
- 4. **Choose the user** you wish to edit by clicking on their name, or click on the **edit** button next to their name.
- 5. Click Profile.
- 6. Enter in the last and first name of the new employee. Repeat entries in the Calling Line ID Last Name and Calling Line ID First Name.
- 7. Click **OK** or **Apply**.